## ¿Cómo pago mi matrícula a través de Yape?

¡Es muy fácil! Descarga el App a través de Google Play o App Store desde tu celular, ingresa al App y regístrate gratis.

Antes de continuar, recuerda que la persona interesada debe realizar su inscripción a la actividad a través de nuestro **Campus Virtual**. Por el momento, la opción de pago mediante billeteras electrónicas aún no está disponible en el campus, por lo que deberá seleccionar la opción de pago por bancos.

## Sigue estos pasos para realizar tu pago:

Paso 1: Una vez completado el primer paso, la persona deberá abrir su aplicación YAPE y seleccionar la opción "yapear servicios".

Paso 2: En el buscador, deberá ingresar "Pontificia Universidad Católica del Perú", donde se desplegarán tres opciones. La persona deberá elegir la opción que indique "Univ. Católica Soles".

Paso 3: Se abrirá una ventana para que la persona ingrese su código PUCP, en caso de tenerlo, o su DNI si acaba de crear una cuenta.

Paso 4: Aparecerá el recibo correspondiente al pago. La persona deberá seleccionarlo y proceder con el pago.

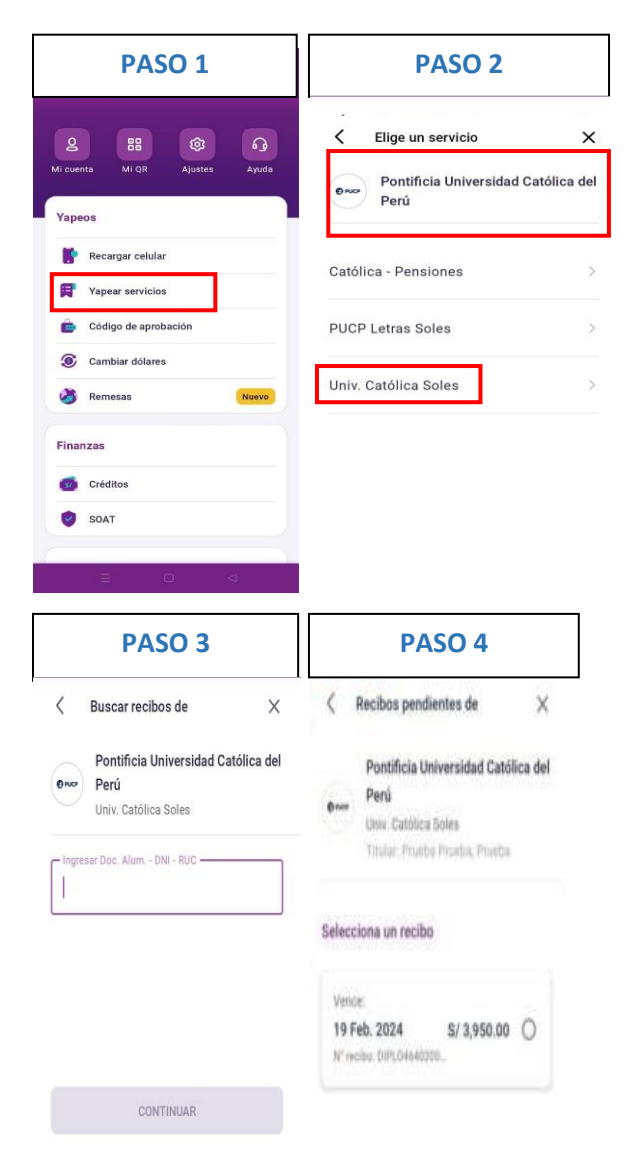